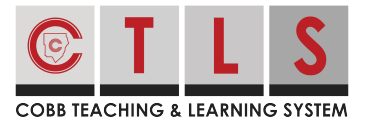

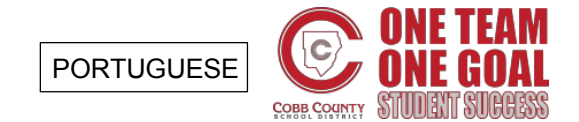

## Como RSVP (Confirmar Presença) em um Evento

Com o CTLS Parent, você pode facilmente informar o professor do seu filho ou a equipe escolar se você estará presente em um evento.

## RSVP para um evento

**1. Selecione "Inscreva-se e RSVPs" (Sign Ups & RSVPs)** na barra de ferramentas à esquerda em PARTICIPATE.

| *                                |                                                                                                    | Search Posts | ESPAÑOL |  |  |
|----------------------------------|----------------------------------------------------------------------------------------------------|--------------|---------|--|--|
| Cobb Demo School                 | Medium                                                                                                    |              | 0 🖒     |  |  |
| Lucas Sanchez<br>1st Grade • Cob | C Large                                                                                                    |              | 0 🕁     |  |  |
| Elizabeth                        | ○ Xlarge                                                                                                    |              | 1 🖒     |  |  |
| 8th Grade • Cob                  | Additional Feedback Feedback is anonymous and only visible to the poll author, group owners, and CTLS Parent admins at school |              |         |  |  |
| • COMMUNICATE                    |                                                                                                    |              |         |  |  |
| A Posts                          | Additional Feedback                                                                                                    |              |         |  |  |
| Ressages                         |                                                                                                    |              |         |  |  |
| • EXPLORE -                      | Demo Principal • a day ago • Tuesday, Jun 23 at 11:55 AM • Cobb Demo School                                                   |              |         |  |  |
| PARTICIPATE                      | Join us for Meet and Greet on Friday, July 31st                                                                               |              |         |  |  |
| 📽 Groups 🕢                       |                                                                                                    |              |         |  |  |
| Ĉ Sign Ups & RSVPs<br>3          | Welcome Back                                                                                                    |              |         |  |  |
| ■ Polls 2                        |                                                                                                    |              |         |  |  |
|                                  | Appreciate - Comment - Print                                                                                                  |              |         |  |  |
|                                  | Subser Preferred Notifications • Parents                                                                                      |              |         |  |  |
|                                  | 1 person appreciates this post                                                                                                |              |         |  |  |
|                                  |                                                                                                    |              |         |  |  |

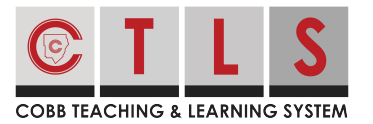

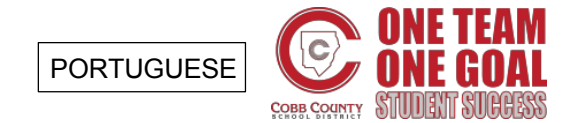

## Como RSVP (Confirmar Presença) em um Evento

2. Isso exibirá todas as mensagens que permitem um RSVP ou o Inscrever-se.

Encontre a mensagem que você está procurando. Clique no círculo ao lado de "Sim, eu vou assistir" (Yes) ou "Não, eu não posso assistir" (No).

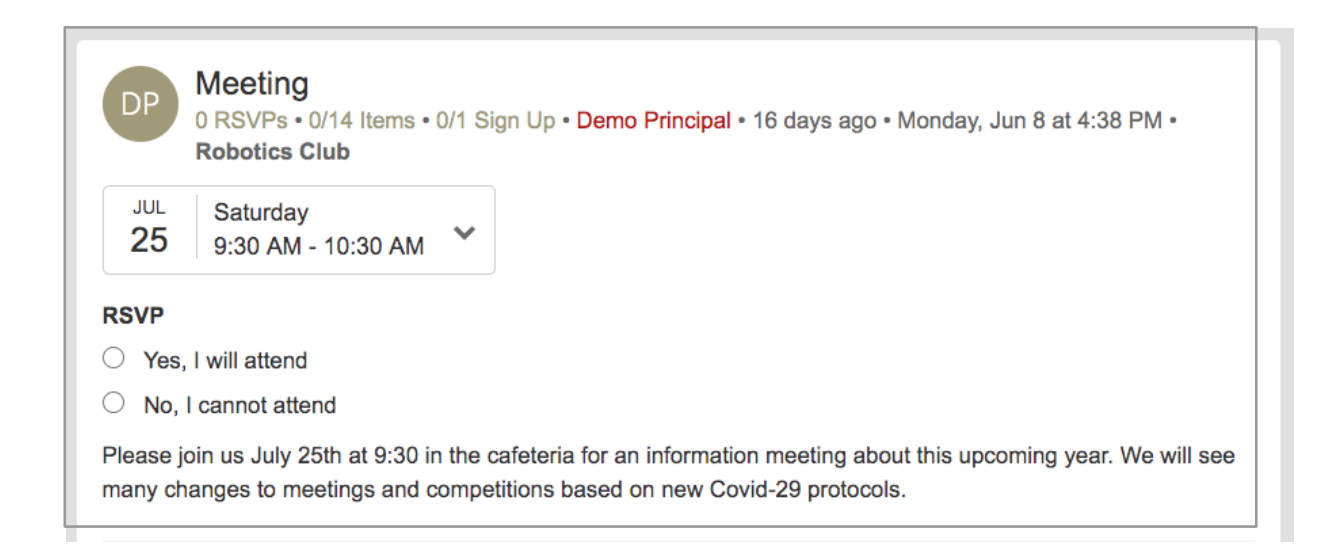

**3. Digite o número de adultos e crianças que participarão do evento.** Em seguida, clique em "Salvar" (Save) para concluir a solicitação RSVP. Seu nome aparecerá para outros depois de salvar.

| RSVP for: Meeting |                      | ×    |
|-------------------|----------------------|------|
| 1 Total attendees |                      |      |
| Note (optional)   |                      |      |
|                   |                      |      |
|                   |                      |      |
|                   | Cancel, do not RSVP! | Save |